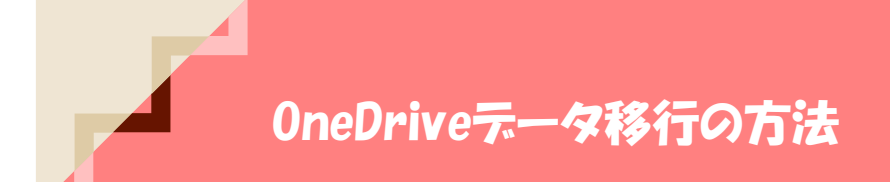

複数のYNUメールアカウントを所有している方へ、OneDriveデータの移行方法を紹介します。

以下の方法は、Windows PCのエクスプローラーに複数アカウント分のOneDrive設定し、ファイルやフォルダの移動を容易にする方法です。MacでもOneDriveアプリをインストールすれば同様の方法で利用できます。

## YNUメール OneDrive のエクスプローラー設定

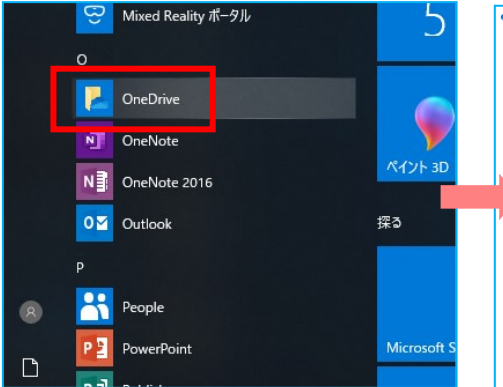

PC に Microsoft OneDrive がインストール されていれば、設定が可能です。 クリックして開きます。

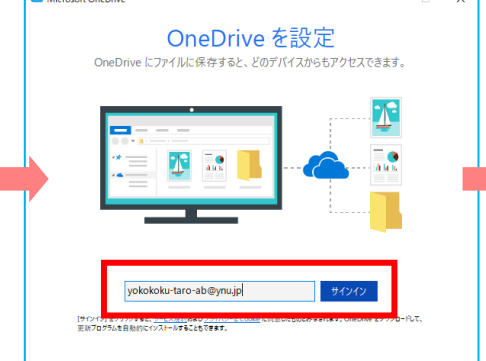

データ移行したいYNUメールアカウントでサ インインしてOneDriveを設定していきま す。 Microsoft OneDire
Alicrosoft
Office 365
Office 365
Office 365
Office 365
Office 365
Office 365
Office 365
Office 365
Office 365
Office 365
Office 365
Office 365
Office 365
Office 365
Office 365
Office 365
Office 365
Office 365
Office 365
Office 365
Office 365
Office 365
Office 365
Office 365
Office 365
Office 365
Office 365
Office 365
Office 365
Office 365
Office 365
Office 365
Office 365
Office 365
Office 365
Office 365
Office 365
Office 365
Office 365
Office 365
Office 365
Office 365
Office 365
Office 365
Office 365
Office 365
Office 365
Office 365
Office 365
Office 365
Office 365
Office 365
Office 365
Office 365
Office 365
Office 365
Office 365
Office 365
Office 365
Office 365
Office 365
Office 365
Office 365
Office 365
Office 365
Office 365
Office 365
Office 365
Office 365
Office 365
Office 365
Office 365
Office 365
Office 365
Office 365
Office 365
Office 365
Office 365
Office 365
Office 365
Office 365
Office 365
Office 365
Office 365
Office 365
Office 365
Office 365
Office 365
Office 365
Office 365
Office 365
Office 365
Office 365
Office 365
Office 365
Office 365
Office 365
Office 365
Office 365
Office 365
Office 365
Office 365
Office 365
Office 365
Office 365
Office 365
Office 365
Office 365
Office 365
Office 365
Office 365
Office 365
Office 365
Office 365
Office 365
Office 365
Office 365
Office 365
Office 365
Office 365
Office 365
Office 365
Office 365
Office 365
Office 365
Office 365
Office 365
Office 365
Office 365
Office 365
Office 365
Office 365
Office 365
Office

多要素認証(MFA)が設定されているアカ ウントの場合、学外環境の時はサインイ時 に追加の認証が必要です。

MFA設定が必要な場合は、設定を行って から進めてください。

準備が整いました。

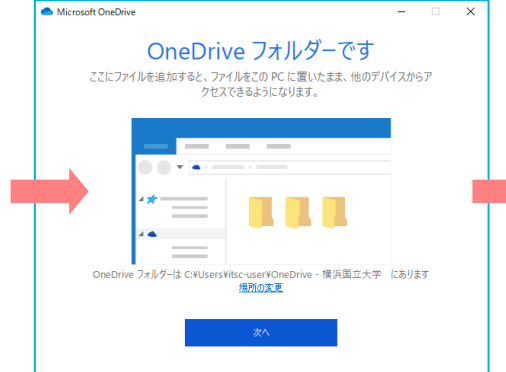

[次へ]ボタンで設定を開始します。

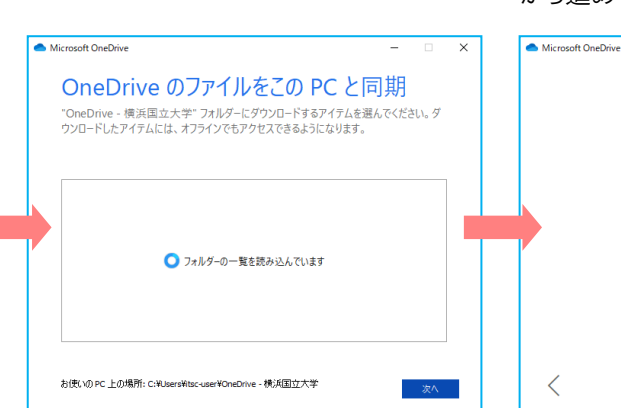

[次へ]ボタンで設定を開始します。

エクスプローラーに OneDriveのデータが表示さ れました。

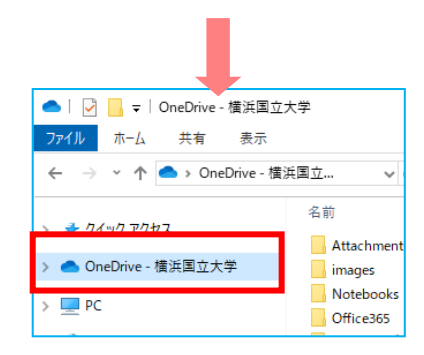

Drive フォルダーを開く

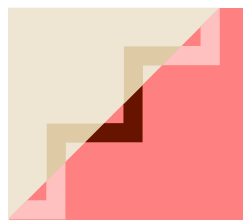

## 2つ目以降のYNUメールアカウントのエクスプローラ設定

Microsoft OneDrive

-OneDrive - 横浜国立大学 (ishihara-masako-bt@y 142 MB/5,120 GB のクラウド ストレージを使用中

ストレージの管理 この PC のリンク解除

1つの場所を同期しています OneDrive - 横浜国立大学

この PC で使用されている 0 KB

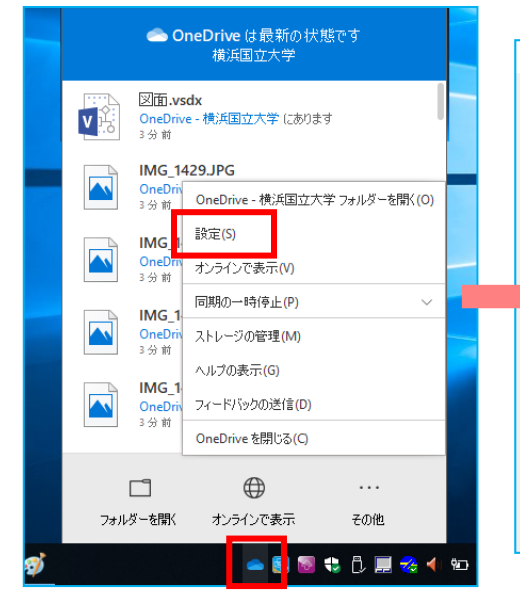

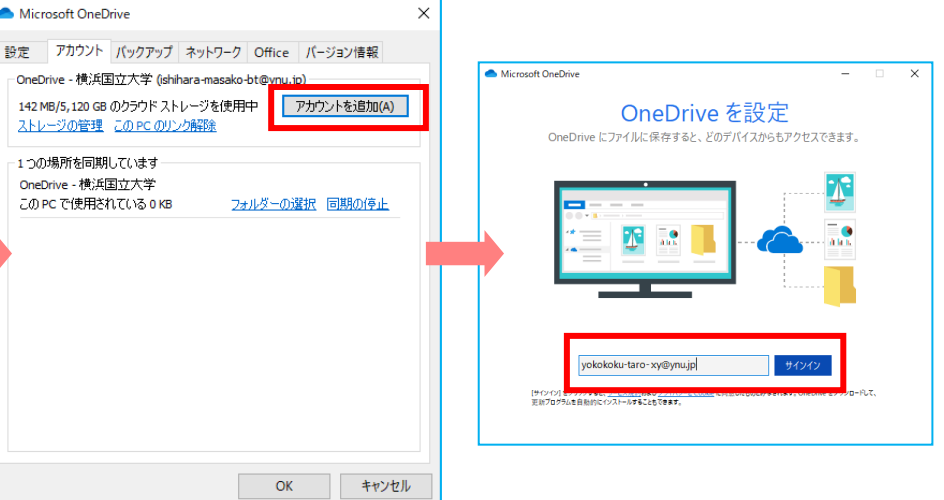

タスクバーのOneDriveアイコンを右ク リックして [設定]を選択

[アカウントを追加]ボタンから、1つ目のアカウントのOneDrive設定と同様にして、 OneDriveに2つ目のアカウントを追加する

エクスプローラーに2つのアカウント のOneDriveが設定されました。 ここでファイルやフォルダのコピー や移動が簡単に行えます。

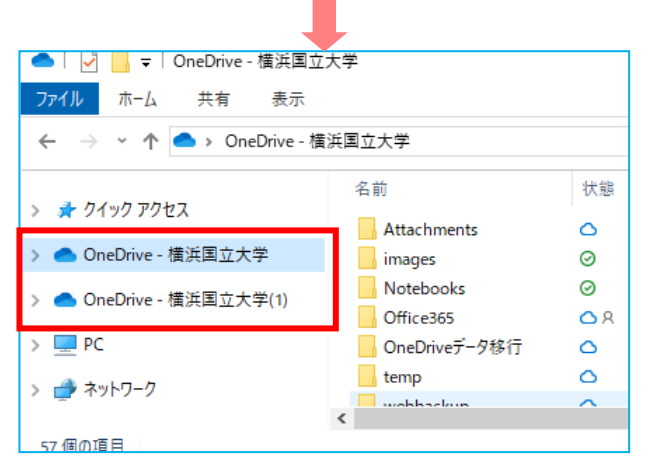

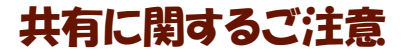

ウェブブラウザでOneDriveの共有を行っても、共有リンクが作成されるだけなので、 リンク元のアカウントが削除されると、ファイルやフォルダにはアクセスできなくなります。

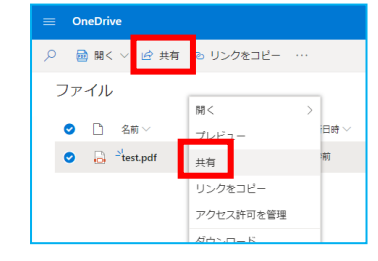

情報基盤センター